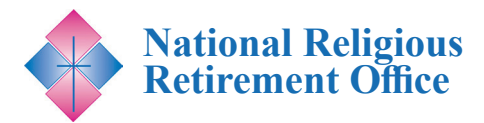

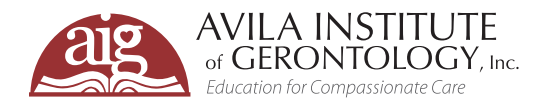

# Join us for a FREE informative webinar.\* A New Look at Brain Aging: Helping Community Members Understand, Manage, and Maintain Brain Health

## 27 DATE / TIME

#### **Tues, February 14, 2023** 1:00 – 2:00 PM ET

## REGISTRATION

This webinar is designed for individual members and leadership of Congregations as well their healthcare providers.

#### FREE for Congregational Members\*

\* This webinar is cosponsored by NRRO and is free to all members of a Congregation. Please see registration instructions for details.

#### **To Register Online**

<u>Go to www.avilainstitute.org</u> to register for this webinar.

#### **Registration Directions**

Registration directions are included on pages 2-4 of this flyer. For additional assistance, please contact support@avilainstitute.org.

### VIDEO ARCHIVES

Past NRRO webinars are archived and available for FREE. <u>Click here to access</u> For over 50 years, the common perspective on brain aging has been one of inevitable decline in thinking skills and memory. Recent research has illuminated the new, more hopeful perspective that proactive interventions can prevent or decelerate brain function decline, while appropriate reactive interventions can minimize existing losses. Lifestyle choices, such as adequate physical and mental exercise, sleep, social activity, stress management, and a sense of purpose are key factors in healthy brain function. Other important factors, like a managed surrounding environment, better scheduled interventions, and more educated caregivers can also help maintain quality of life.

This presentation will highlight the ways that members of religious communities can better understand and assess cognitive decline within their community, procedures to determine which interventions may be helpful for those experiencing cognitive decline and how to implement them, and ways to develop systems that contribute to the long-term health and well-being of the entire community.

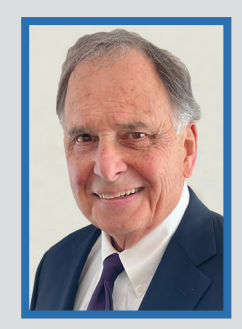

#### Meet the Presenter: Alfred Norwood, MBA, BS

Alfred is an expert in behavioral psychology who has worked with the Avila Institute for the last 15 years, researching, developing, and presenting workshops and in-services on a number of topics associated with aging and dementia. He has many years of experience working as a con-

sultant for long-term care systems and facilities and has trained staff in the use of non-pharmaceutical, individualized care plans for long-term care and assisted living residents living with mild cognitive impairment to severe dementia.

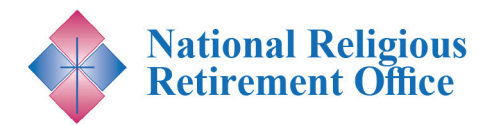

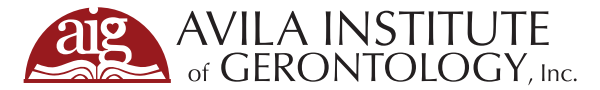

### **STEPS FOR WEBINAR REGISTRATION**

- 1. To register, click this link: <u>https://avila.elevate.commpartners.com/nrro-webinars</u> You will see the current title for the upcoming NRRO cosponsored webinar listed.
- 2. Click the green "Register" button.

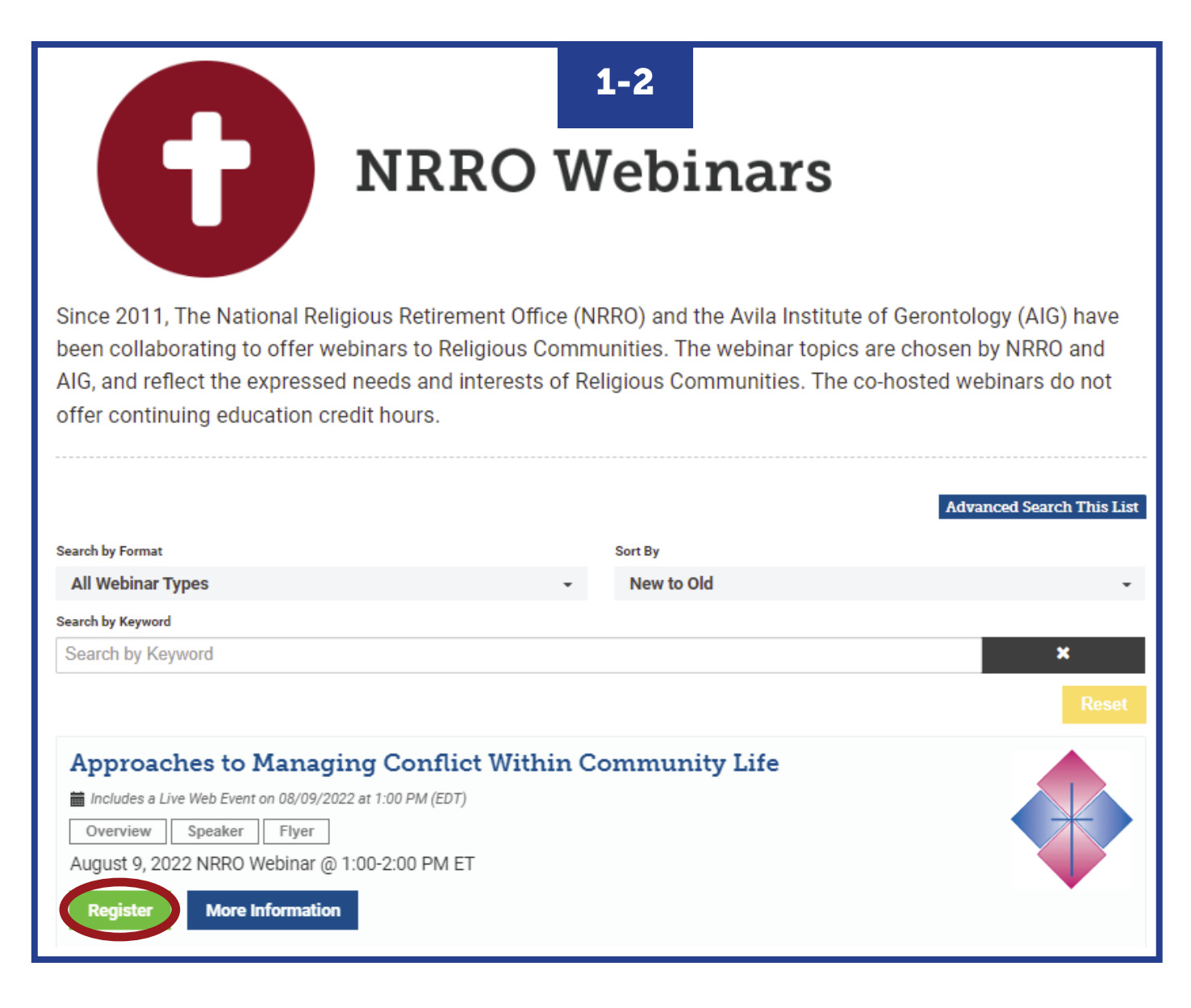

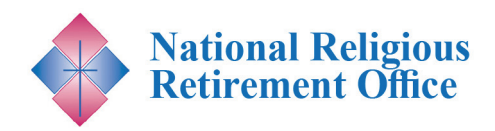

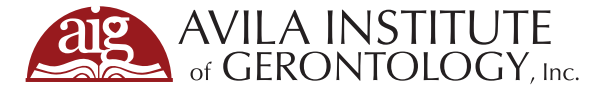

- **3.** A pop-up for Registation Options will appear. Click on the blue "Complete Registration Now" button.
- 4. If you are not already logged in, you will see two options on top to either "Log In" (Step 5) or "Create Account" (Step 6). You need to pick one to continue registration.

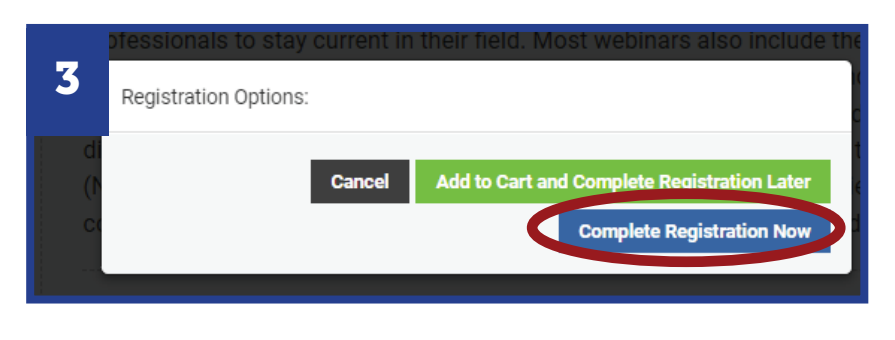

| You fust Log In Or Create Account to register.           |                                                                                        |                |             |  |  |
|----------------------------------------------------------|----------------------------------------------------------------------------------------|----------------|-------------|--|--|
| our cart                                                 |                                                                                        |                |             |  |  |
| Product                                                  | Actions                                                                                | Original price | Final price |  |  |
| Approaches to Managing Conflict<br>Within Community Life | Remove                                                                                 | \$59           | \$59        |  |  |
| Discount Code:                                           | Discount Code<br>Apply Discount<br>(Leave blank if you don't have a discount<br>code.) |                |             |  |  |
|                                                          | Total:                                                                                 | \$59           | \$59        |  |  |

5. If you have an existing account and chose "Log In," you will be prompted to type in your email and password. Press the blue "Submit" button. Proceed to Step 7.

# *Need to Create an Account? Skip to Step 6.*

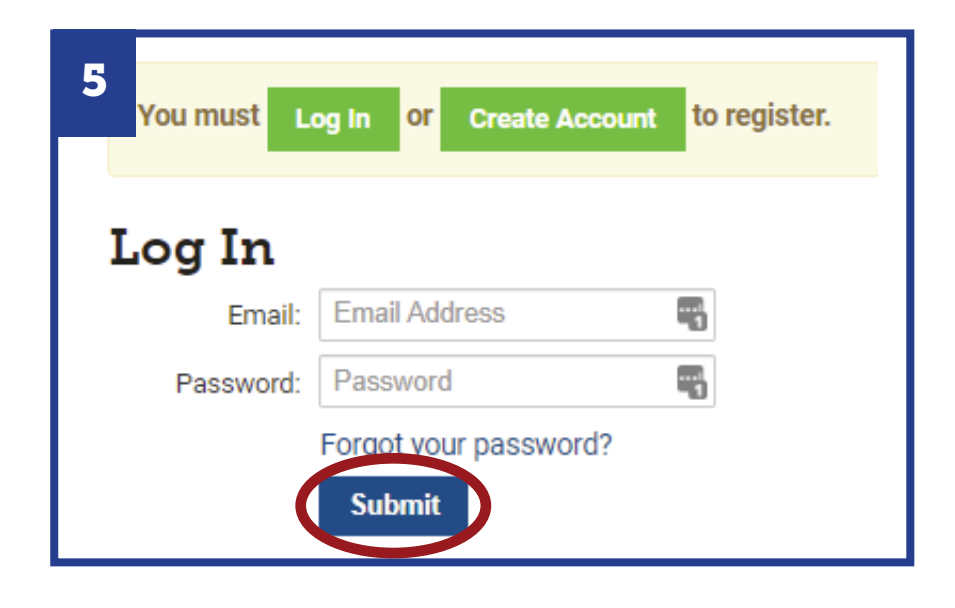

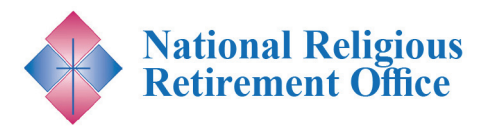

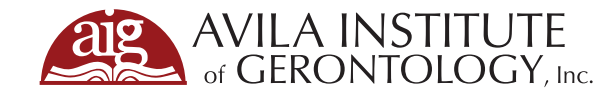

. . . . .

| 6. | If you chose "Create Account" you will be prompted<br>to fill out a form. Fill in the fields (not all fields are shown)                                      |                                                                                           | 6                  | Create Acco | ount                                                                           |                                                                                                    |                                                                                |  |
|----|----------------------------------------------------------------------------------------------------|-------------------------------------------------------------------------------------------|--------------------|-------------|--------------------------------------------------------------------------------|----------------------------------------------------------------------------------------------------|--------------------------------------------------------------------------------|--|
|    | and select a professional l                                                                                                    | icense option.                                                                            | ,                  |             | Email                                                                          | * Email                                                                                                    |                                                                                |  |
|    | Press the blue "Submit" bu<br>with the AIG Learning Cer                                                                                                    | utton. You now have an<br>Iter and will continue                                          | n account<br>the   |             | Password 🕫                                                                     | *                                                                                                    |                                                                                |  |
|    | registration process.                                                                                                    |                                                                                           |                    |             | First Name                                                                     | * First Name                                                                                                    |                                                                                |  |
|    |                                                                                                    |                                                                                           |                    |             | Last Name                                                                      | * Last Name                                                                                                    |                                                                                |  |
| 7. | Now that you have logge<br>you will be able to finish                                                                                                    | ed in or created an ac<br>registering for the w                                           | count,<br>/ebinar. |             | Titl                                                                           | e Title                                                                                                    |                                                                                |  |
|    | This webinar is cosponsored by NRRO and is free to all                                                                                                    |                                                                                           |                    |             | (Additional Fields not pictured)                                               |                                                                                                    |                                                                                |  |
|    | members of a Congregation<br>Please enter the Discount<br>green "Apply Discount" bu<br>You will see the discount a<br>"Complete Registration" b<br>Your cart | n and their staff.<br>Code, "NRRO" and pre<br>itton.<br>applied. Click the gree<br>utton. | ss the<br>n        |             | Which profession<br>license do you hold?<br>If you chose "Othe<br>please speci | al Nursing Hom '* Nursing * Social Worke Registered D Recreational Chaplaincy * Other * None * '', If you chose "Co fy Submit | ne Administrator *<br>er *<br>ietitian *<br>Therapist *<br>Other'', please spe |  |
|    | Product                                                                                                    | Registrant                                                                                | Original price     |             | Discounts                                                                      | Final price                                                                                                    |                                                                                |  |
|    | Approaches to Managing<br>Conflict Within Community<br>Life                                                                                                  | Remove                                                                                    | \$59               |             | \$59 - promo                                                                   | \$0                                                                                                    |                                                                                |  |
|    | Discount Code                                                                                                    | NRRO<br>Apply Discount<br>(Leave brank it you don't have a<br>discount code.)             |                    |             |                                                                                |                                                                                                    |                                                                                |  |
|    |                                                                                                    | Tot                                                                                       | al: \$59           |             | \$59 - promo                                                                   | \$0                                                                                                    |                                                                                |  |
|    | You are registering for the pro                                                                                                    | oducts above as:                                                                          |                    |             | Complete Registration                                                          | $\triangleright$                                                                                                    |                                                                                |  |

8. You will now see a confirmation screen. To get access to the product, click the green "View product" button.

*Enjoy the Webinar!* 

### 8 Registration Complete

| ■Registered at                                           |            | 🖨 Printable Receipt |              |             |
|----------------------------------------------------------|------------|---------------------|--------------|-------------|
| Product                                                  | Registrant | Original price      | Discounts    | Final price |
| Approaches to Managing<br>Community Life<br>View product | 100.70808  | \$59                | \$59 - promo | \$0         |
| Total:                                                   |            | \$59                | \$59 - promo | \$0         |